# Reference Guide

Maintenance and Troubleshooting Vaisala Mobile Detector MD30

## MD30 Maintenance

#### Table 1 MD30 Maintenance

| Task                                               | Frequency |
|----------------------------------------------------|-----------|
| Check error messages                               | -         |
| Clean surface state sensor window                  | As needed |
| Clean surface temperature sensor                   | Annually  |
| Replace air temperature and humidity sensor filter | Annually  |

### Cleaning Surface State Sensor Window

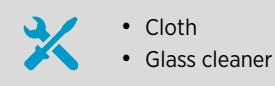

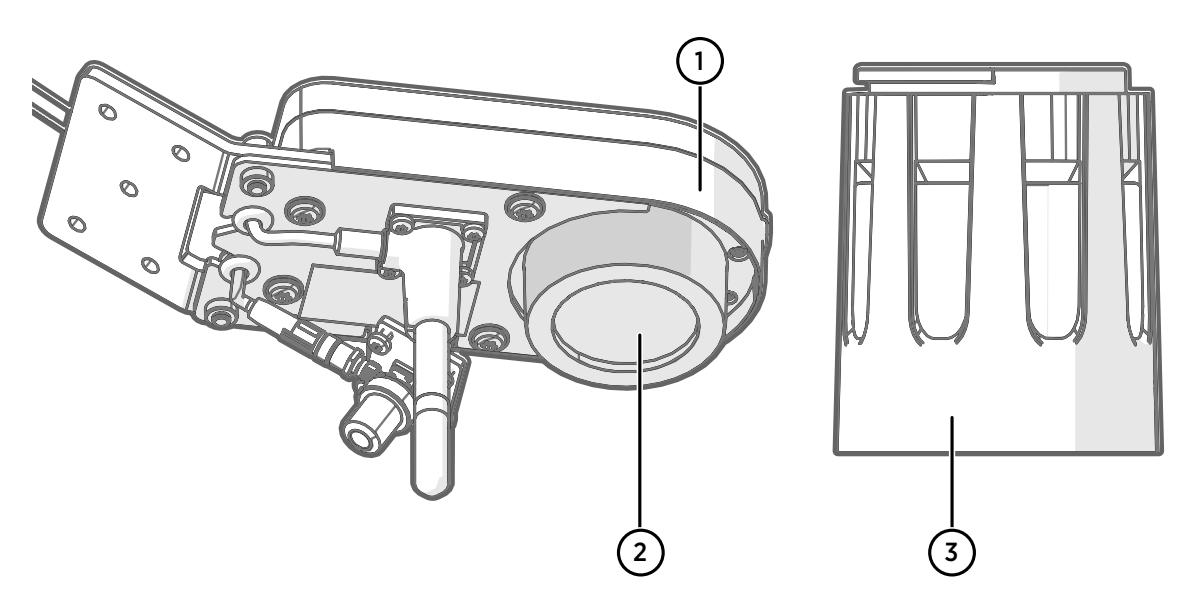

- 1 Surface state sensor
- 2 Window
- 3 Hood

Clean the window daily before use. For cleaning, the mobile sensor can remain mounted on the vehicle.

Check the surface state sensor before use and after car wash, and clean if necessary. Check the surface state sensor more often if the conditions require it. When cleaning, remove possible dirt, ice, and snow.

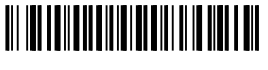

PUBLISHED BY Vaisala Oyj Vanha Nurmijärventie 21 FI-01670 Vantaa, Finland © Vaisala 2019

All rights reserved. Any logos and/or product names are trademarks of Vaisala or its individual partners. Any reproduction, transfer, distribution or storage of information contained in this document is strictly prohibited. All specifications — technical included — are subject to change without notice.

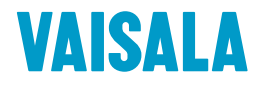

- > 1. Remove the hood by turning it counterclockwise.
  - 2. Apply glass cleaner on the window of the surface state sensor. Clean with a soft, lint-free cloth.
  - 3. Clean the hood.
  - Attach the hood to the body by turning the hood clockwise.
    Make sure that the markings in the hood and sensor body are aligned.

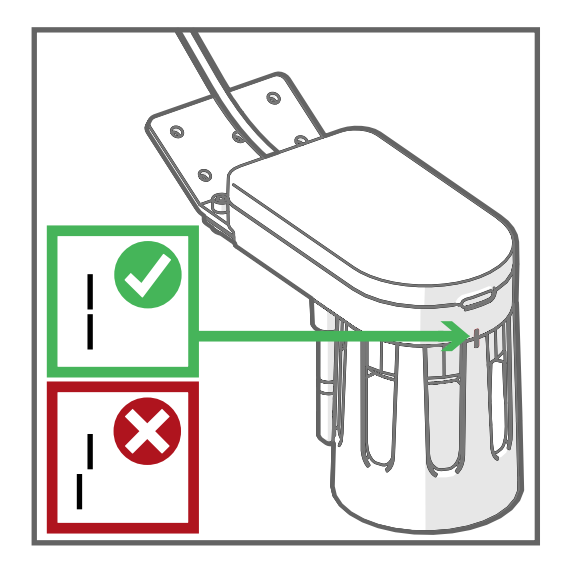

## Cleaning Surface Temperature Sensor

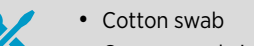

- Compressed air or air pump
  - Glass cleaner

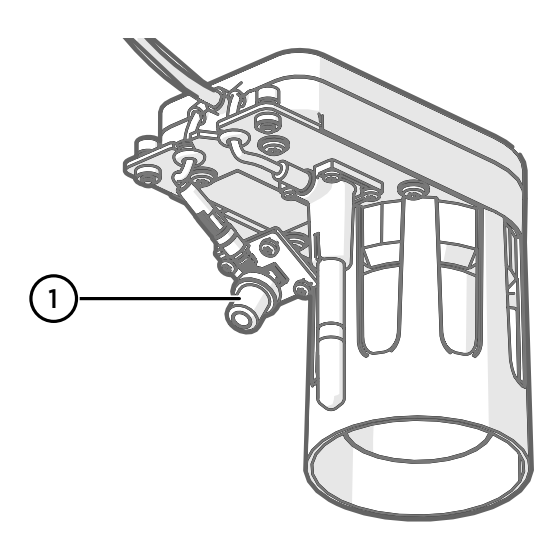

Surface temperature sensor

1

Clean the surface temperature sensor annually, or more often if conditions require it.

▶ 1. Remove the surface temperature sensor from the body.

- 2. Apply glass cleaner on the surface temperature sensor. Insert a cotton swab in the thread and turn it clockwise. Remove the cotton swab by turning it counterclockwise in the thread. If required, use compressed air or an air pump.
- 3. Attach the surface temperature sensor to the body.

## Replacing Air Temperature and Humidity Sensor Filter

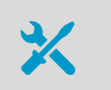

Screwdriver Torx 10

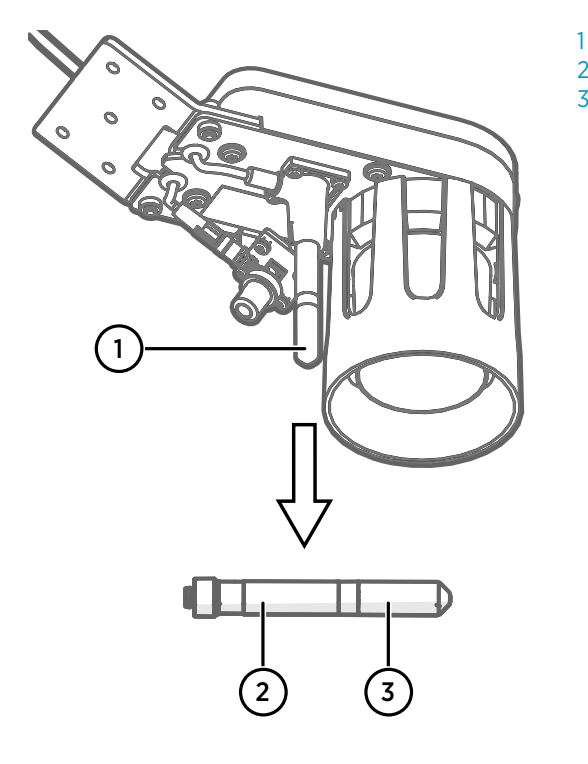

- Air temperature and humidity sensor
- 2 Probe body
- 3 Filter

Replace the filter when it is damaged or dirty.

The replacement filter comes with an O ring, but do not use it.

1. Carefully remove the filter from the probe. Holding the filter by its collar, rotate the filter counterclockwise, then pull it out.

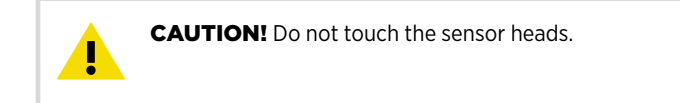

2. Without delay, install the new filter carefully on the air temperature and humidity sensor. Rotate the filter clockwise, making sure the filter sits straight and meets the threads properly.

# MD30 Troubleshooting

#### Table 2 Mobile Sensor Status LED

| LED              | Status                                      |
|------------------|---------------------------------------------|
| Orange           | Powered up                                  |
| Green (steady)   | Start-up ongoing                            |
| Green (blinking) | Operational                                 |
| Red              | System is in error state and cannot be used |

#### Table 3 Troubleshooting

| Problem                                                                                            | Probable Cause                                                                                                    | Actions                                                                                                    |  |
|----------------------------------------------------------------------------------------------------|----------------------------------------------------------------------------------------------------|----------------------------------------------------------------------------------------------------|--|
| Installation and Setup                                                                             |                                                                                                    |                                                                                                    |  |
| Phone is not showing data.                                                                         | Device pairing was not successful<br>or the system is not getting power.                                                                                | Check that the car charge adapter<br>and car phone charger are<br>connected and the mobile sensor<br>and mobile phone are powered.<br>If the Bluetooth module LED is still<br>red, redo the pairing. |  |
| Installation was verified and<br>mobile sensor adapted to road<br>surface types, but mobile sensor | Road was not completely dry when road type adaptation was performed.                                                                                    | Carry out the road type<br>adaptation again. See <i>Vaisala</i><br><i>Mobile Detector MD30 Setup</i><br><i>Guide</i> .                                                                               |  |
| still gives inaccurate readings.                                                                   | Road surface type in the area of<br>operation differs significantly from<br>the road surface type in the<br>location where adaptation was<br>performed. |                                                                                                    |  |
|                                                                                                    | Plate was not clean and dry during plate calibration.                                                                                                   | Carry out the plate adjustment.<br>See Vaisala Mobile Detector MD30                                                                                                    |  |
|                                                                                                    | Plate was not positioned correctly during plate calibration.                                                                                            | Setup Guide.                                                                                                    |  |
| Calibration gets stuck or does not succeed.                                                        | There is an active error.                                                                                                    | Check <b>Unit status</b> and <b>Error status</b> information in RoadAI, and act on any open errors.                                                                                                  |  |
| Dry road not available.                                                                            | -                                                                                                    | Give the values manually or use<br>the factory settings until you can<br>do road type adaptation on dry<br>road.                                                                                     |  |
| Operation                                                                                          |                                                                                                    |                                                                                                    |  |
| System is in error state (mobile<br>sensor LED is red).                                            | Several possible causes.                                                                                                    | Restart the mobile sensor.<br>If the error persists, see the<br>following table for more<br>troubleshooting information.                                                                             |  |
| Phone is not showing data.                                                                         | System is not getting power.                                                                                                    | Check that car charge adapter and<br>car phone charger are connected<br>and mobile sensor and mobile<br>phone are powered.                                                                           |  |

| Problem                       | Probable Cause                        | Actions                   |
|-------------------------------|---------------------------------------|---------------------------|
| Phone does not upload data to | Phone battery level is <85 %.         | Connect phone to charger. |
| network.                      | No network connection.                | Change location.          |
| Phone SD card is empty.       | Data has been uploaded to the server. | -                         |

Check the error message for information about the error and follow the relevant instructions.

#### Table 4 Error Messages

| Bit <sup>1)</sup> | Message                                                     | Probable Cause                                            | Actions                                                                                                    |
|-------------------|-------------------------------------------------------------|-----------------------------------------------------------|----------------------------------------------------------------------------------------------------|
| 0                 | Surface temperature sensor<br>error                         | Cables may be loose,<br>damaged, or disconnected.         | Check the cables and connectors.                                                                             |
| 1                 | Air temperature error                                       |                                                           | If the problem persists, replace the mobile sensor.                                                          |
| 2                 | Relative humidity error                                     |                                                           |                                                                                                    |
| 3                 | Reserved for future use                                     | -                                                         | -                                                                                                    |
| 4                 | Laser status error                                          | -                                                         | Restart the mobile sensor.                                                                                   |
| 5                 | Laser heating error                                         |                                                           |                                                                                                    |
| 6                 | Excessive ambient light detected                            | Sunlight is reflected from road surface to mobile sensor. | Move the vehicle or reposition mobile sensor.                                                                |
| 7                 | Receiver error                                              | -                                                         | Restart the mobile sensor.                                                                                   |
| 8                 | Signal level out of range, gain adjustment limit reached    | -                                                         | Check the installation height and angle of the mobile sensor.                                                |
| 9                 | Received signals contain too much noise                     | -                                                         | Check that the mobile sensor is firmly attached to the vehicle.                                              |
| 10                | Optical measurement data timeout                            | -                                                         | Restart the mobile sensor.                                                                                   |
| 11                | Low input voltage                                           | Incorrect operating voltage.                              | Check the operating voltage.                                                                                 |
| 12                | High input voltage                                          |                                                           |                                                                                                    |
| 13                | Flash failure status                                        | -                                                         | Restart the mobile sensor.                                                                                   |
| 14                | Internal temperature too high                               | Mobile sensor overheated.                                 | Disconnect the mobile sensor from power supply.                                                              |
| 15                | Reference status:<br>0 = OK<br>1 = Invalid or not set       | -                                                         | Verify the installation with the<br>reference plate and adapt the<br>mobile sensor to road surface<br>types. |
| 16                | Factory calibration status:<br>0 = OK<br>1 = Not calibrated | -                                                         | Return the mobile sensor to<br>Vaisala.                                                                      |
| 17-31             | Reserved for future use                                     | -                                                         | -                                                                                                    |

1) Bit is shown in MD30 interface response data message, not in RoadAI.

#### **Reference Guide**

| Bit <sup>1)</sup> | Message                                                                                | Value                                      | Description                                                                                                    |
|-------------------|----------------------------------------------------------------------------------------|--------------------------------------------|----------------------------------------------------------------------------------------------------|
| 0                 | Not ready to measure                                                                   | 0 = Ready<br>1 = Not ready                 | Bit 0 is set only when unit is<br>started up. The flag is cleared<br>when the unit has reached fully<br>operational status for the first<br>time. Measurement data may be<br>invalid.<br>If the condition persists, check<br>error bits. |
| 1                 | Reference setting ongoing                                                              | 0 = Not ongoing<br>1 = Ongoing             | If reference setting does not start,<br>check status information bits<br>10 13 and error bits.                                                                                                    |
| 2                 | Laser temperature change in progress                                                   | 0 = Not ongoing<br>1 = Ongoing             | Unit operational, but<br>measurement data may be invalid.<br>Wait for the laser temperature<br>change to finish.<br>If the condition persists, check<br>error bits.                                                                      |
| 3                 | Reserved for future use                                                                | -                                          | -                                                                                                    |
| 4                 | Window heating                                                                         | 0 = OK<br>1 = Not working                  | If heating is not working, monitor window contamination.                                                                                                    |
| 5                 | Low input voltage detected                                                             | 0 = Voltage OK<br>1 = Voltage low          | Unit operational, but check the input voltage.                                                                                                    |
| 6                 | High input voltage detected                                                            | 0 = Voltage OK<br>1 = Voltage high         |                                                                                                    |
| 7                 | High internal temperature detected                                                     | 0 = Temperature OK<br>1 = Temperature high | First notification of unit getting too hot.                                                                                                    |
| 8                 | Temperature unit                                                                       | 0 = °C<br>1 = °F                           | -                                                                                                    |
| 9                 | Layer thickness unit                                                                   | 0 = mm<br>1 = inch                         | -                                                                                                    |
| 10                | Reference setting interrupted due to laser temperature change                          | 0 = False<br>1 = True                      | Repeat the reference setting when<br>laser temperature change has<br>finished.                                                                                                    |
| 11                | Reference setting interrupted due<br>to hardware error, check<br>parameter <b>0x56</b> | 0 = False<br>1 = True                      | Check error bits and parameter<br>0x56, which contains the reason<br>for the error.                                                                                                    |
| 12                | Reference setting values are not<br>updated due to poor signal quality                 | 0 = False<br>1 = True                      | Excessive variation in road surface<br>type. Find more representative<br>road surface.                                                                                                    |
| 13                | Reference setting was interrupted<br>by the client                                     | 0 = False<br>1 = True                      | -                                                                                                    |

#### Table 5 Status Information

| Bit <sup>1)</sup> | Message                                                           | Value                 | Description                                                                                           |
|-------------------|-------------------------------------------------------------------|-----------------------|----------------------------------------------------------------------------------------------------|
| 14                | Signal levels low, uncertainty in surface layer thickness results | 0 = False<br>1 = True | Unit operational, but<br>measurement data may be invalid.<br>Verify installation and clean<br>window. |
| 15 - 31           | Reserved for future use                                           | -                     | -                                                                                                    |

1) Bit is shown in MD30 interface response data message, not in RoadAI.

# MD30 Spare Parts and Accessories

#### Table 6MD30 Spare Parts and Accessories

| Name                                                                  | Order Code       |
|-----------------------------------------------------------------------|------------------|
| Hood                                                                  | MDHOOD           |
| Air temperature and humidity sensor HMP113 for MD30                   | MD30HMPSP        |
| Filters for air temperature and humidity sensor (5 pcs)               | MD30HMPFILTERSET |
| Surface temperature sensor MT10                                       | MT10SP           |
| Mounting bracket                                                      | MDBRACKET        |
| Sensor-to-power cable 8 m (26 ft)                                     | MDCABLE8         |
| Cable for HMP113 or MT10 installation to side of car 3 m (9 ft 10 in) | HMT120Z300       |
| Electric joint compound                                               | 12475SP          |
| Dry reference plate                                                   | MDPLATE          |
| Splitter for car power outlet                                         | 260028           |
| Mobile phone USB charger                                              | 256824           |
| Mobile phone USB-C charging cable, 3-m (9-ft 8 in)                    | 258180           |
| Mobile phone holder                                                   | 256791           |
| Mobile phone (SIM not included)                                       | _ 1)             |
| Memory card, 128 GB                                                   | 256826           |
| Polarization filter for phone camera                                  | 258143           |
| Bluetooth media button                                                | 256825           |

1) Check model availability from Vaisala Sales.

**WARNING!** Failure to comply with these precautions or with specific warnings elsewhere in these instructions violates safety standards of design, manufacture, and intended use of the product. Vaisala assumes no liability for the customer's failure to comply with these requirements.

WARNIN Improper r

**WARNING!** Do not substitute parts or modify the system, or install unsuitable parts in the system. Improper modification can damage the product or lead to malfunction.

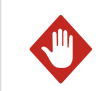

WARNING! Follow local and state legislation and regulations on occupational safety.